# **AHB-Lite System Integration**

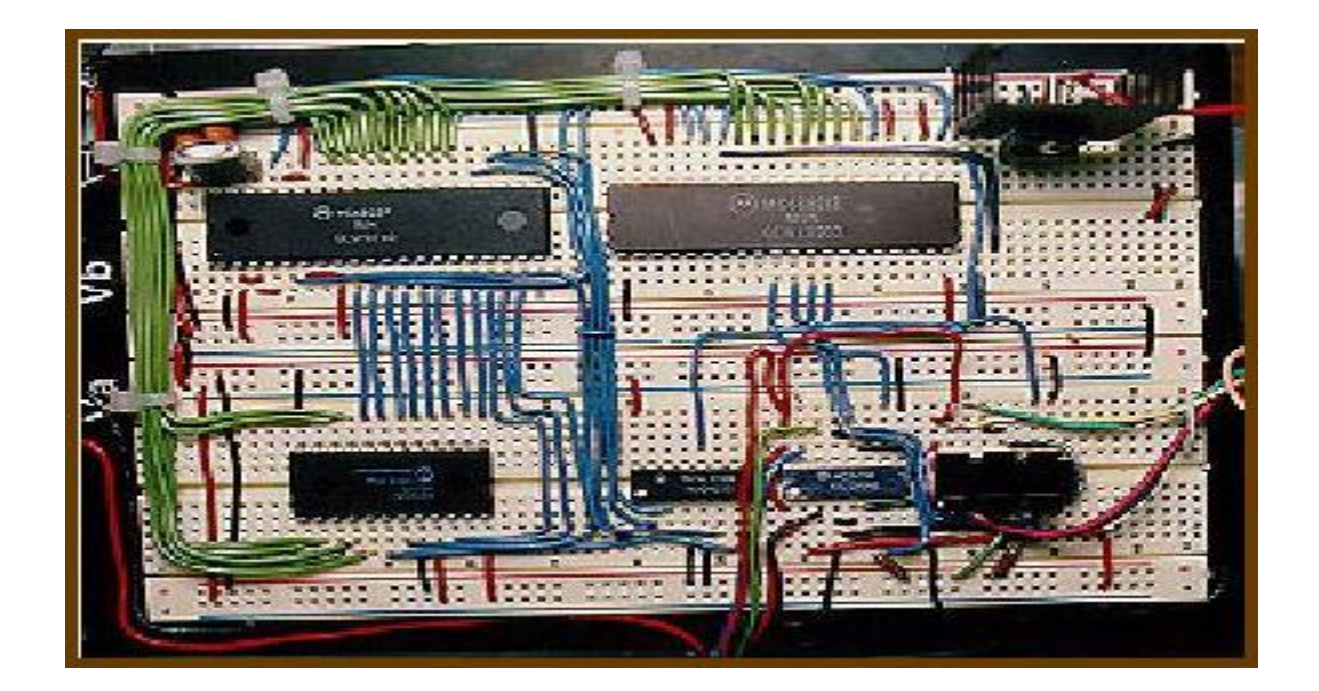

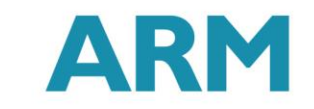

The Architecture for the Digital World®

# AHB-Lite System (Recap)

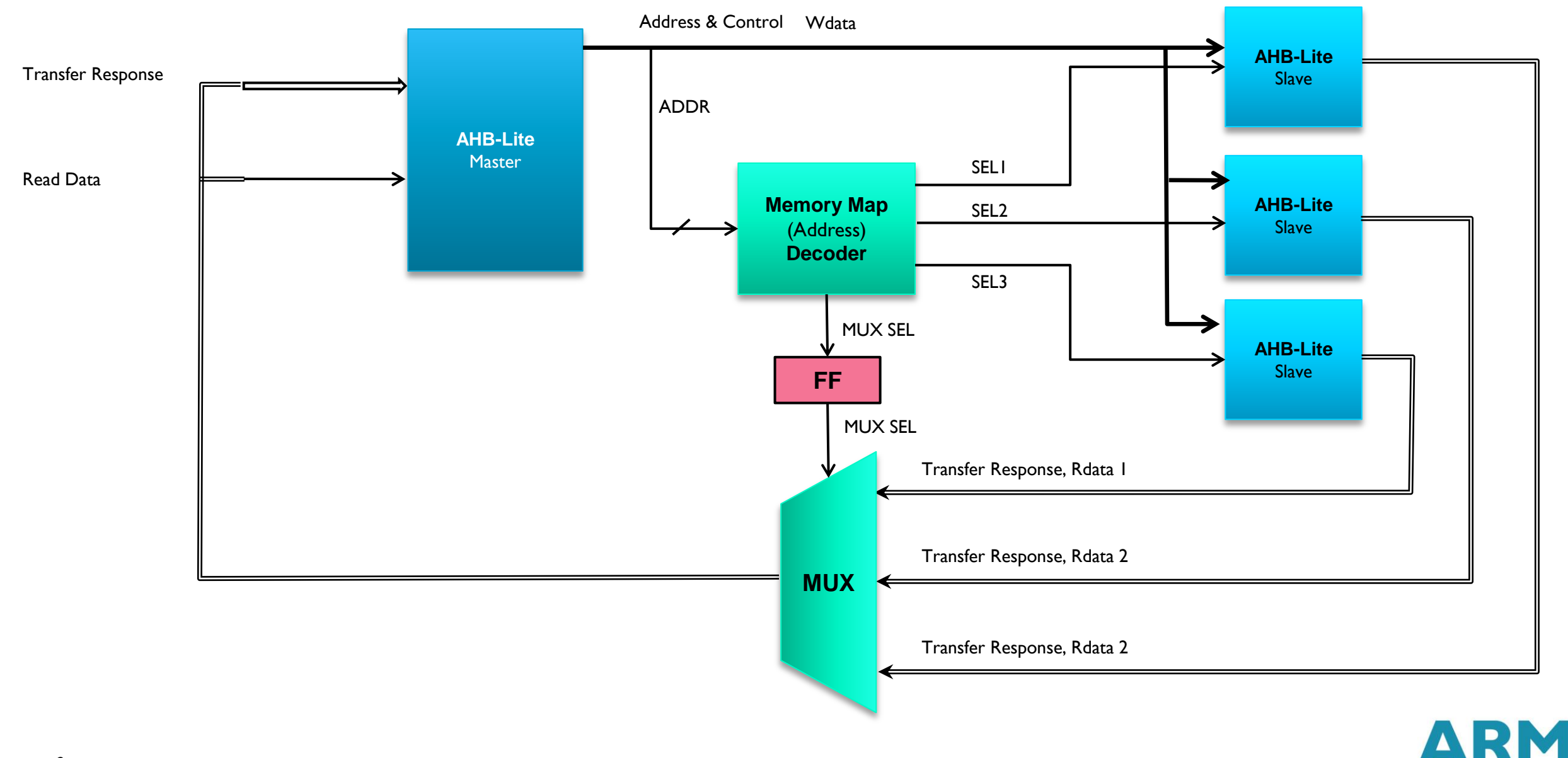

# Basic SoC

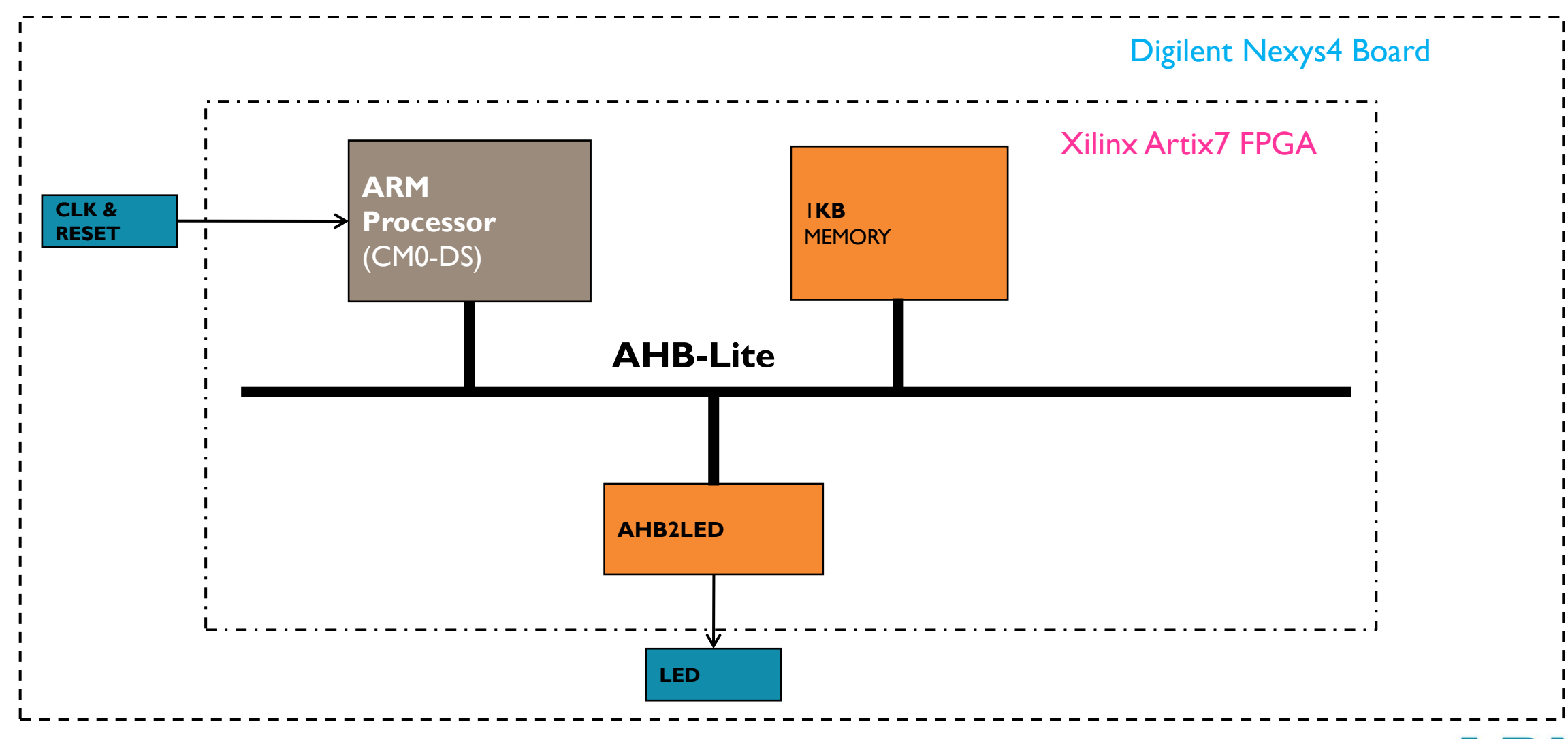

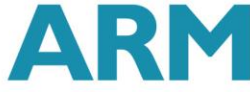

# Memory Map

|     | START ADDRESS | END<br>ADDRESS | SIZE            |
|-----|---------------|----------------|-----------------|
| MEM | 0×0000_0000   | 0x00FF_FFFF    | IKB (256 Words) |
| LED | 0×5000_0000   | 0x50FF_FFFF    | I6MB            |

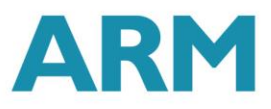

# **AHB-Lite Master**

#### CM0-DS in our case

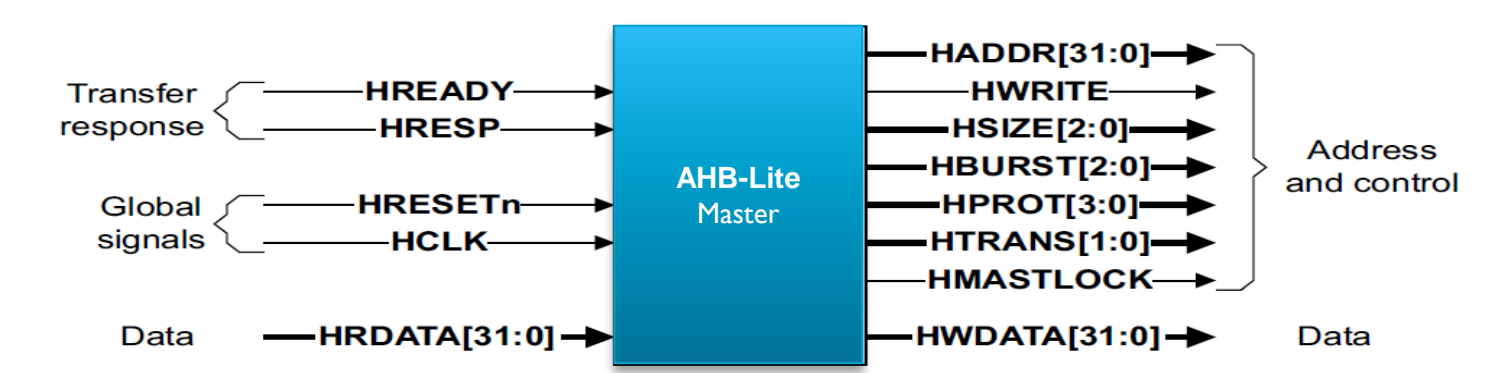

//AHBLite MASTER --> CMO-DS

CORTEXMODS u cortexm0ds ( //Global Signals .HCLK (HCLK), (HRESETn), .HRESETn //Address, Control & Write Data (HADDR[31:0]), .HADDR . HBURST (HBURST[2:0]), (HMASTLOCK), .HMASTLOCK (HPROT[3:0]), .HPROT .HSIZE (HSIZE[2:0]), .HTRANS (HTRANS[1:0]), (HWDATA[31:0]), . HWDATA (HWRITE), .HWRITE //Transfer Response & Read Data . HRDATA (HRDATA[31:0]), (HREADY), .HREADY .HRESP (HRESP), //CM0 Sideband Signals .NMI (1'b0), .IRO (IRQ[15:0]), .TXEV 0. .RXEV (1'b0), . LOCKUP (LOCKUP), .SYSRESETREQ 0. .SLEEPING ());

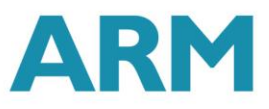

# **Address Decoder**

- Combination Block
- Decodes the address of each transfer and provides a select signal for slave
- Provides control signal to Multiplexer

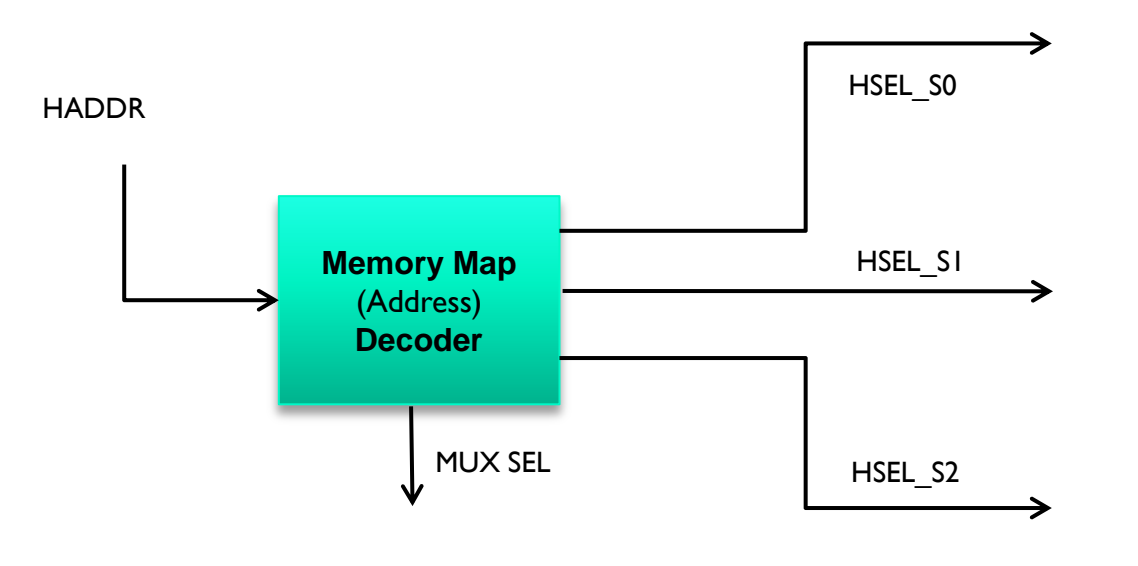

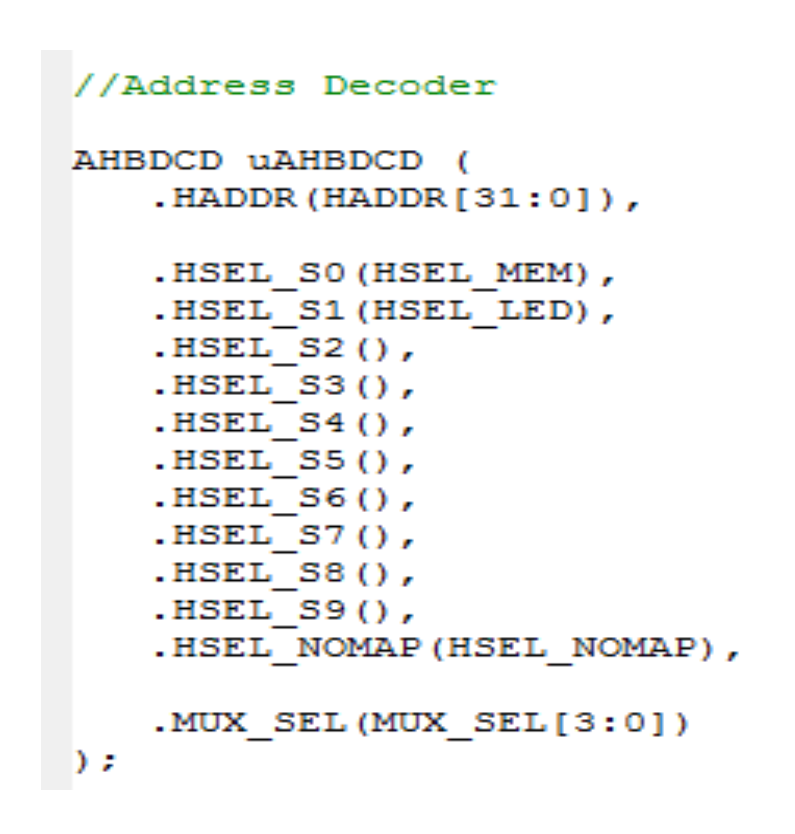

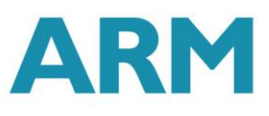

# Slave-to-Master Multiplexer

- Multiplex the read data bus and response signals
- Decoder provides control (MUX\_SEL)
- Remember Pipelined Operation

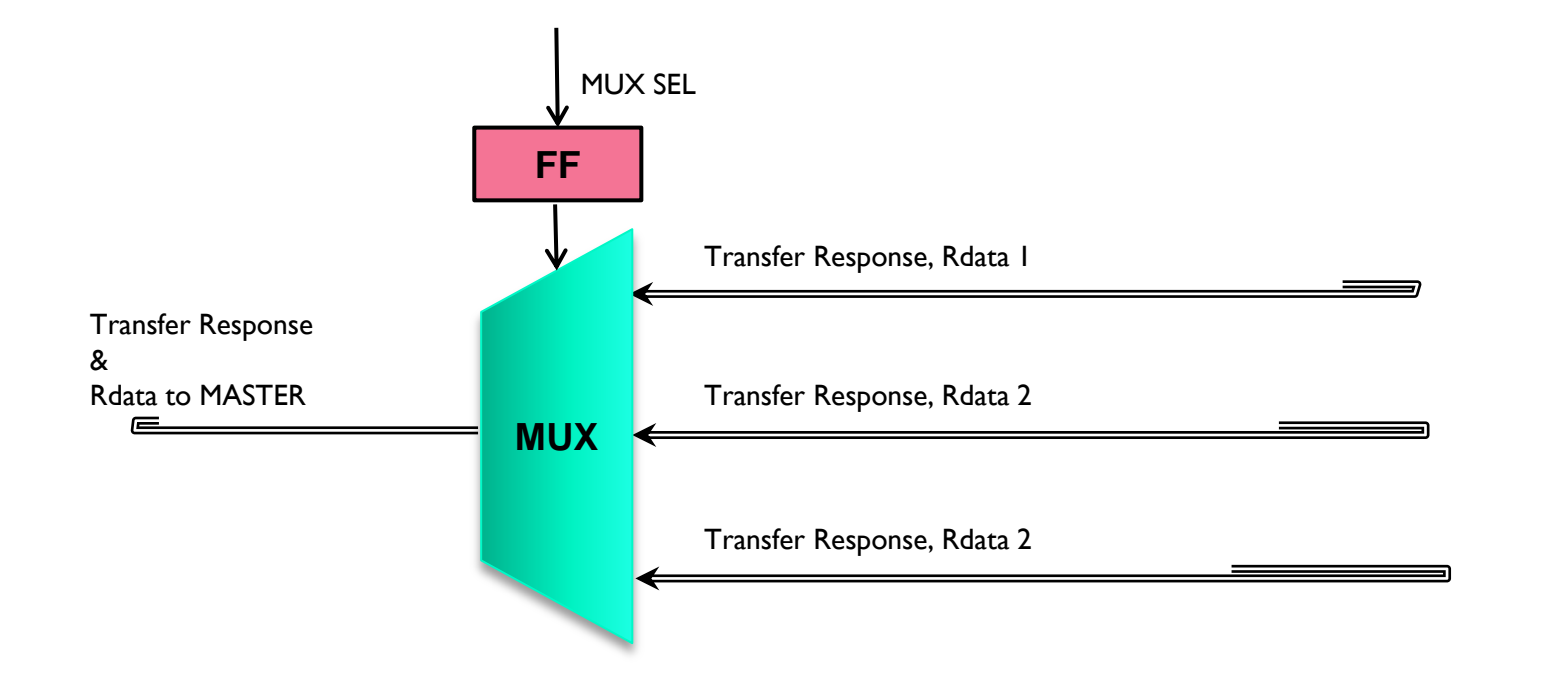

//Slave to Master Mulitplexor AHBMUX uAHBMUX ( .HCLK(HCLK), .HRESETn (HRESETn) , .MUX SEL(MUX SEL[3:0]), .HRDATA SO (HRDATA MEM) , .HRDATA S1(HRDATA LED), .HRDATA S2(), .HRDATA S3(), .HRDATA S4(), .HRDATA S5(), .HRDATA S6(), .HRDATA S7(), .HRDATA S8(), .HRDATA S9(), .HRDATA NOMAP(32'hDEADBEEF), .HREADYOUT SO (HREADYOUT MEM) , .HREADYOUT S1 (HREADYOUT LED), .HREADYOUT S2(1'b1), .HREADYOUT S3(1'b1), .HREADYOUT S4(1'b1), .HREADYOUT S5(1'b1), .HREADYOUT S6(1'b1), .HREADYOUT S7(1'b1), .HREADYOUT S8(1'b1), .HREADYOUT S9(1'b1), .HREADYOUT NOMAP(1'b1), .HRDATA(HRDATA[31:0]), .HREADY (HREADY) );

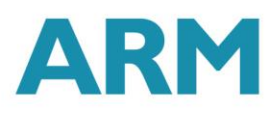

#### **AHB Slaves**

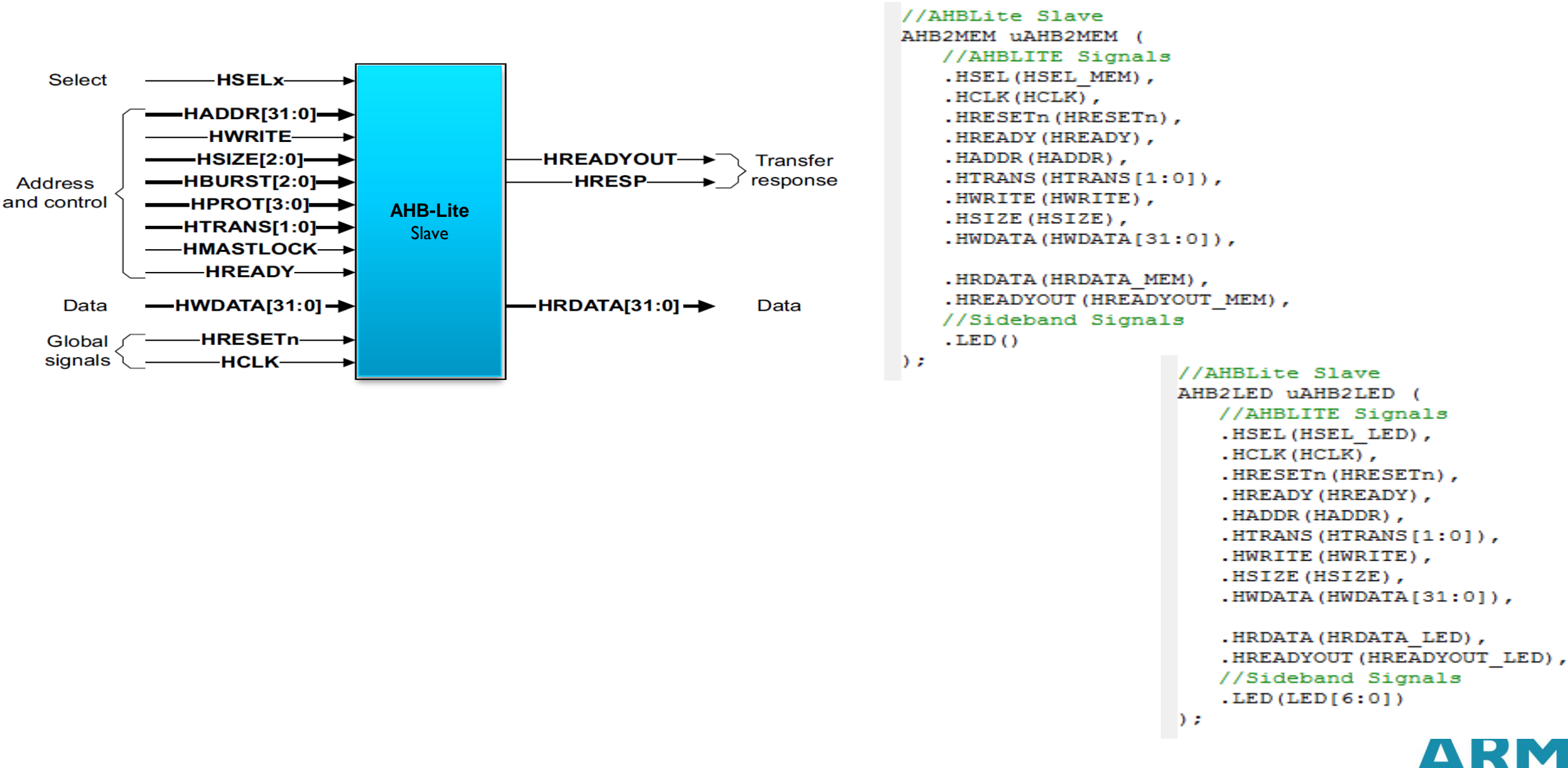

#### LAB Part I: Simulate the design and view AHB-Lite Transactions

- I. Open "CODE" KEIL project in Lab Part I/Software folder and compile the design
- 2. Check code.hex gets generated
- 3. Copy your downloaded CM0-DS design files (CORTEXM0DS.v and cortexm0ds\_logic.v) to the "Lab Part1/FPGA/Source folder"
- 4. Follow Step I and Step 2 in the lab manual to simulate the design using Vivado design flow
- 5. Once the design starts simulation add these signals into the waveform from u\_cortexm0ds design instance
  - I. AHB-Lite Signals
  - 2. Core register signals

# **View AHB-Lite Transactions**

| Untit | tled 1*                                |          |          |          |     |          |        |          |          |         |       |          |         |   |
|-------|----------------------------------------|----------|----------|----------|-----|----------|--------|----------|----------|---------|-------|----------|---------|---|
| ₹     |                                        |          |          |          |     |          |        | 285.000  | ) ns     |         |       |          |         |   |
| 쁹     | Name                                   | Value    | 250 ns , | 260 ns , |     | 270 ns,  | 280 ns |          | 290 ns , | 300 ns  |       | 310 ns , | 320 ns  |   |
| 0+    | 1 RESET                                | 0        |          |          |     |          |        |          |          |         |       |          |         |   |
| 0-    | 1 CLK                                  | 1        |          |          |     |          |        |          |          |         |       |          |         |   |
| 9     | 🖪 📲 LED[7:0]                           | 00       |          |          |     |          |        | 00       |          |         |       |          |         | X |
| 4     |                                        | 0        |          |          |     |          |        |          |          |         |       |          |         |   |
| 4     |                                        | 1        |          |          |     |          |        |          |          |         |       |          |         |   |
| ы     |                                        | 1        |          |          |     |          |        |          |          |         |       |          |         |   |
|       | e cm0_r00[31:0]                        | 00000055 |          | fffff:   | fff |          |        | <u> </u> |          |         |       | 0        | 0000055 |   |
|       | •••••••••••••••••••••••••••••••••••••• | 5000000  |          |          |     |          |        |          |          | 5000000 | )0    |          |         |   |
| 2     |                                        | 00000084 |          | 00000    | 082 |          |        |          |          | 0000    | 00084 |          |         | Х |
| -     | 🖪 📲 HADDR[31:0]                        | 5000000  | 00000094 |          |     | 00000088 |        |          | 50000000 |         | X     | 00000088 |         | Х |
| E.    | 🖪 📲 HTRANS[1:0]                        | 2        | 2        |          |     | 2        |        |          | 2        |         | χ     | 0        |         | X |
|       |                                        | 1        |          |          |     |          |        |          |          |         |       |          |         |   |
| -     | HWDATA[31:0]                           | 00fc0300 |          |          |     | 00fc0300 |        |          |          |         | X     | 00000055 |         | X |
| ы     | 🖬 📲 HRDATA[31:0]                       | 60084803 | 49026008 |          |     | 00000055 |        |          | 60084803 |         | X     | 00000000 |         | Х |
| 31    | 1 HREADY                               | 1        |          |          |     |          |        |          |          |         |       |          |         |   |
|       |                                        | 0        |          |          |     |          |        |          |          |         |       |          |         |   |
|       |                                        |          |          |          |     |          |        |          |          |         |       |          |         |   |
|       |                                        |          |          |          |     |          |        |          |          |         |       |          |         |   |
|       |                                        |          |          |          |     |          |        |          |          |         |       |          |         |   |

Read Transaction

ARM

# LAB Part 2: Make those LEDs blink on the board!

- I. Open "CODE" KEIL project in Lab Part2/Software folder and compile the design
- 2. Check code.hex gets generated
- 3. Copy your downloaded CM0-DS design files (CORTEXM0DS.v and cortexm0ds\_logic.v) to the "Lab Part2/FPGA/Source folder"
- 4. Open Vivado Project "Nexys4" inside "Lab Part2/FPGA/Nexys4 folder"
- 5. Follow Step 3, Step 4 and Step 5 in the lab manual to synthesize, implement and download the design on the board

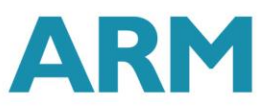

### Result

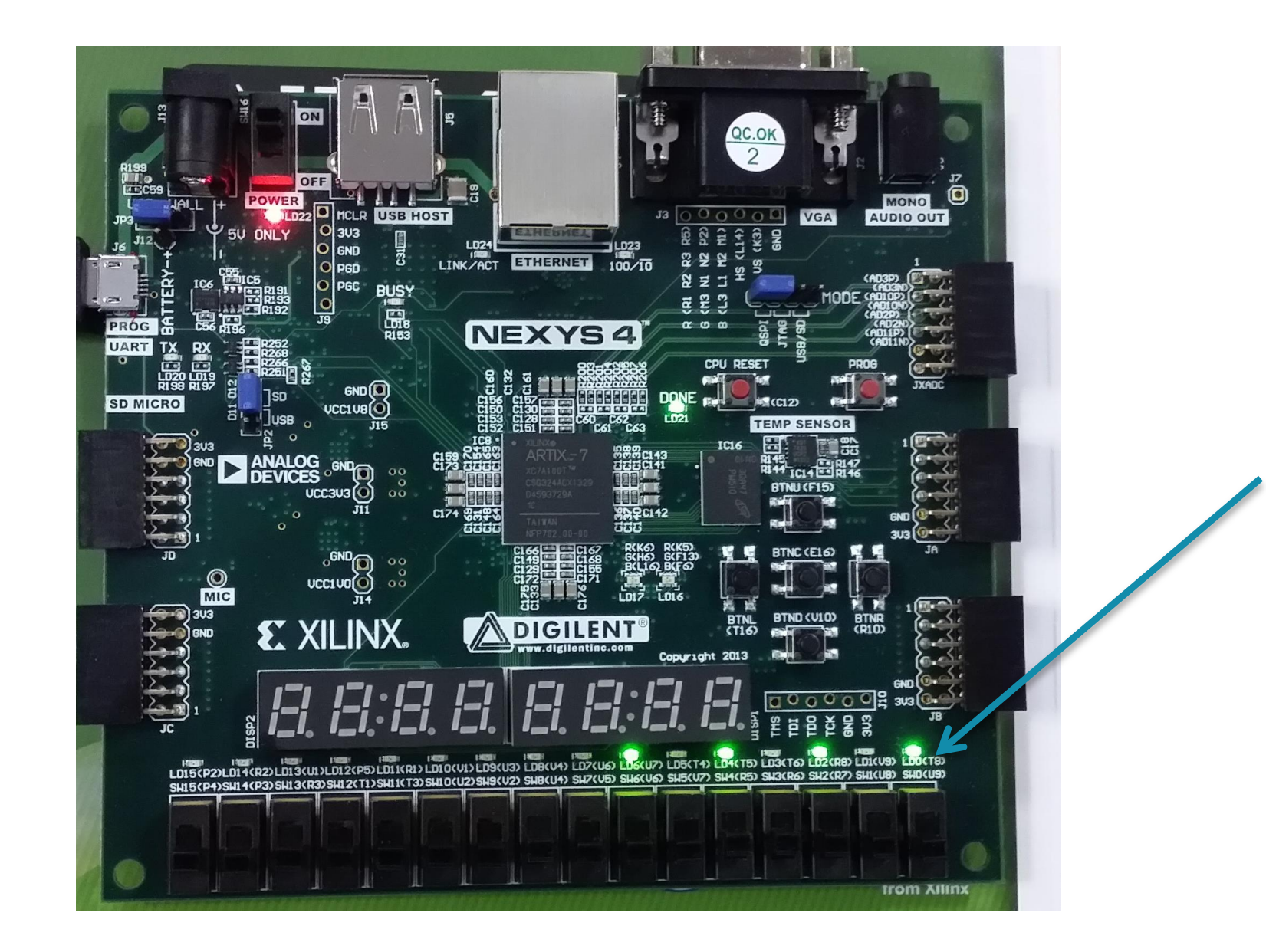